# **Connecting an iOS Device to ASC-Wifi**

## **Process**

- -Connect to ASC-Wifi and enter shared password
- -Redirect to captive portal, fill in sponsor information
- -Get password
- -Register Device name in Clearpass Guest
- -Forget ASC-Wifi Network
- -Reconnect with new password

## **STEP 1**

Connect to the ASC-Wifi and enter password ASC-Wifi

|        | Enter the password for "ASC-Wifi" |      |
|--------|-----------------------------------|------|
| Cancel | Enter Password                    | Join |
|        |                                   |      |
| Passw  | vord                              |      |
|        |                                   |      |

You will be redirected to our captive portal for registration.

While you are connected to ASC-Wifi, select the network to see its information, and disable Private Wi-Fi Address

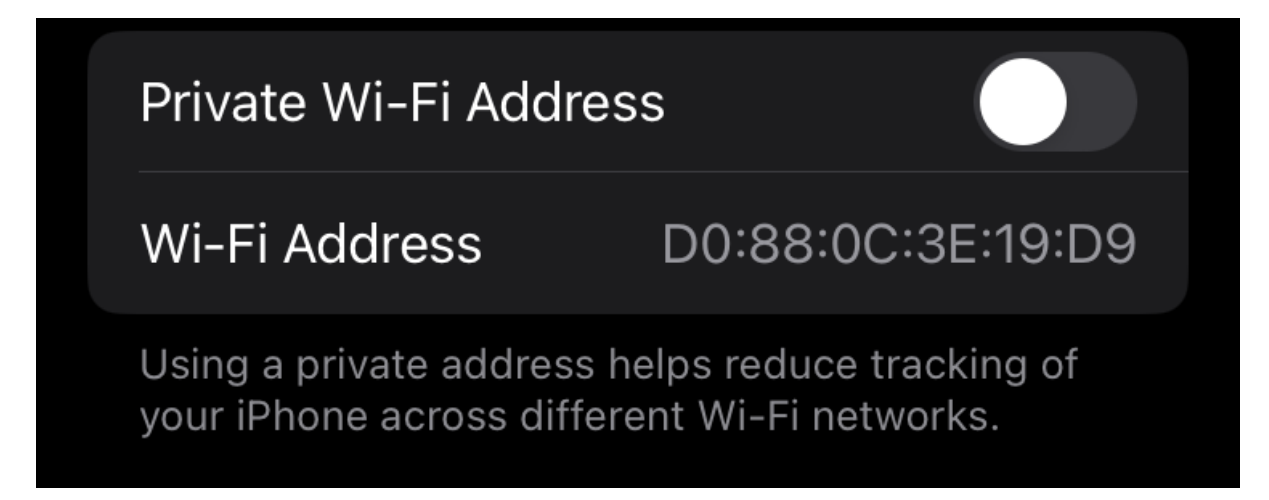

# **STEP 2**

Go back to captive portal registration and enter your details, sponsor's details, accept the terms of use and register

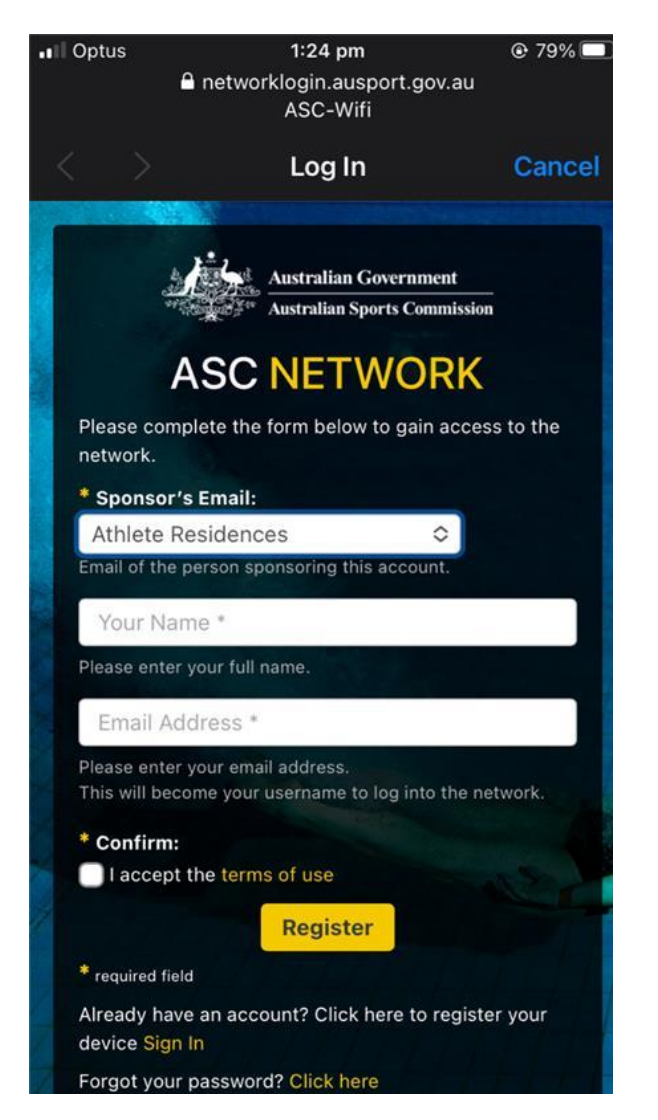

Copy the guest password

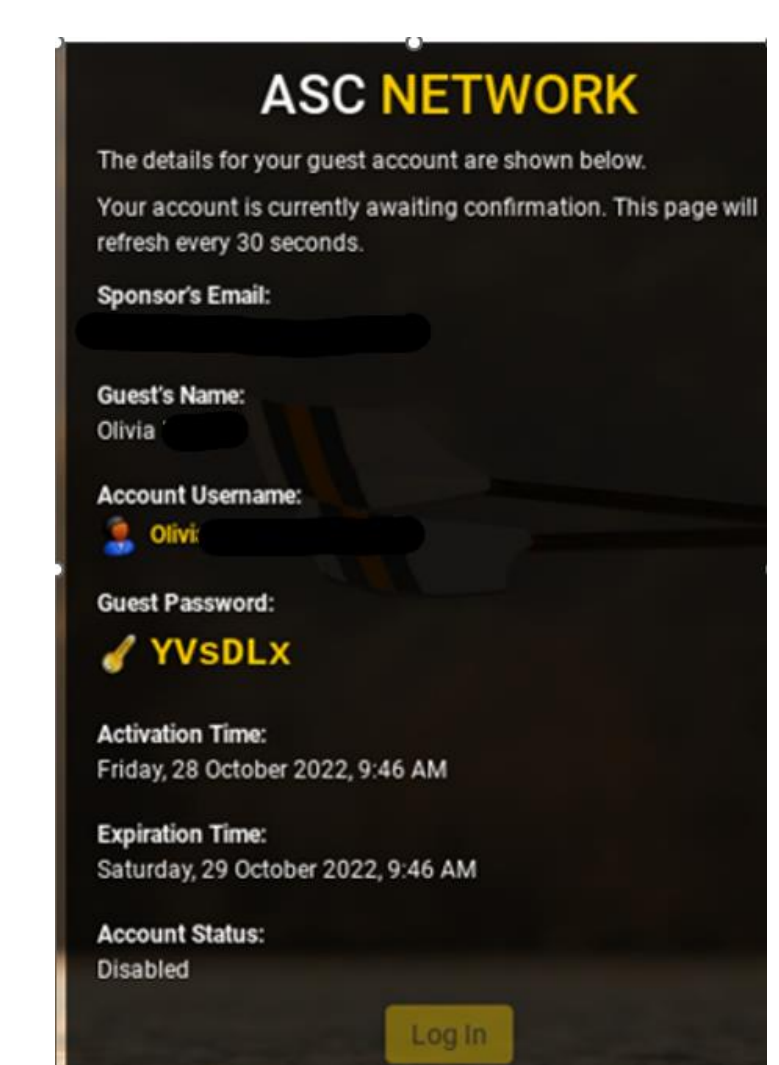

# **STEP 3**

When your sponsor approves the request, select Log In and enter your username and Guest password

| Cle                    | earPass <mark>Guest</mark> |  |
|------------------------|----------------------------|--|
|                        |                            |  |
|                        |                            |  |
|                        |                            |  |
|                        | Operator Login             |  |
| Username:              | Operator Login             |  |
| Username:<br>Password: | Operator Login             |  |

Enter your Device name and select Create. The Mac address should pre-populate.

|               | Athlete Network Access |  |
|---------------|------------------------|--|
| * MAC Addr    | ess:                   |  |
|               |                        |  |
| MAC address   | of the device.         |  |
| * Device Na   | me:                    |  |
|               |                        |  |
| Name of the c | levice.                |  |
|               | dill Create            |  |

## **STEP 4**

You will now get a password which will be used to connect to the ASC-Wifi network.

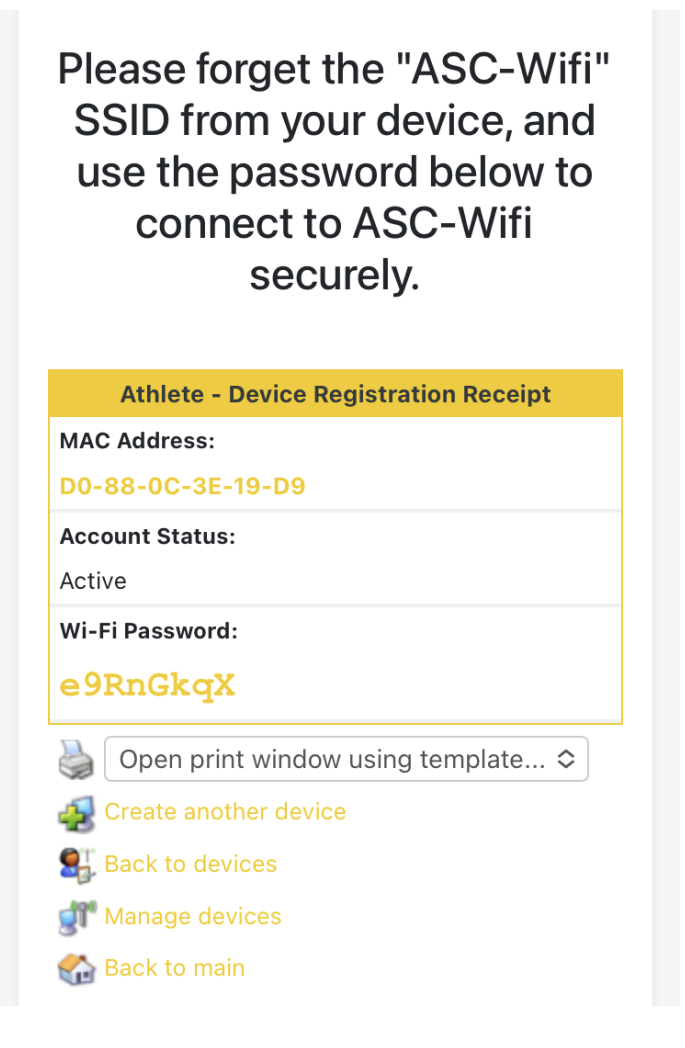

Forget the ASC-Wifi Network in Network Settings and connect to AIS\_Vistor

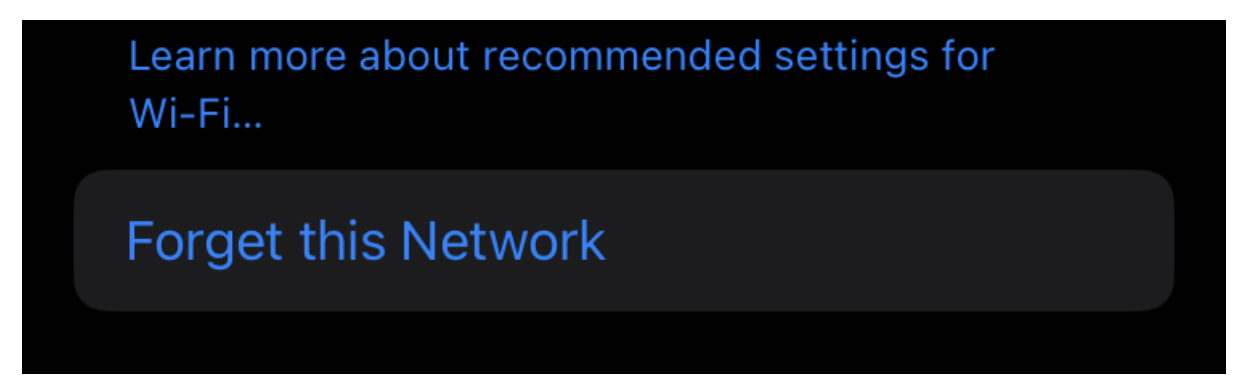

Connect back to ASC-Wifi with the new password

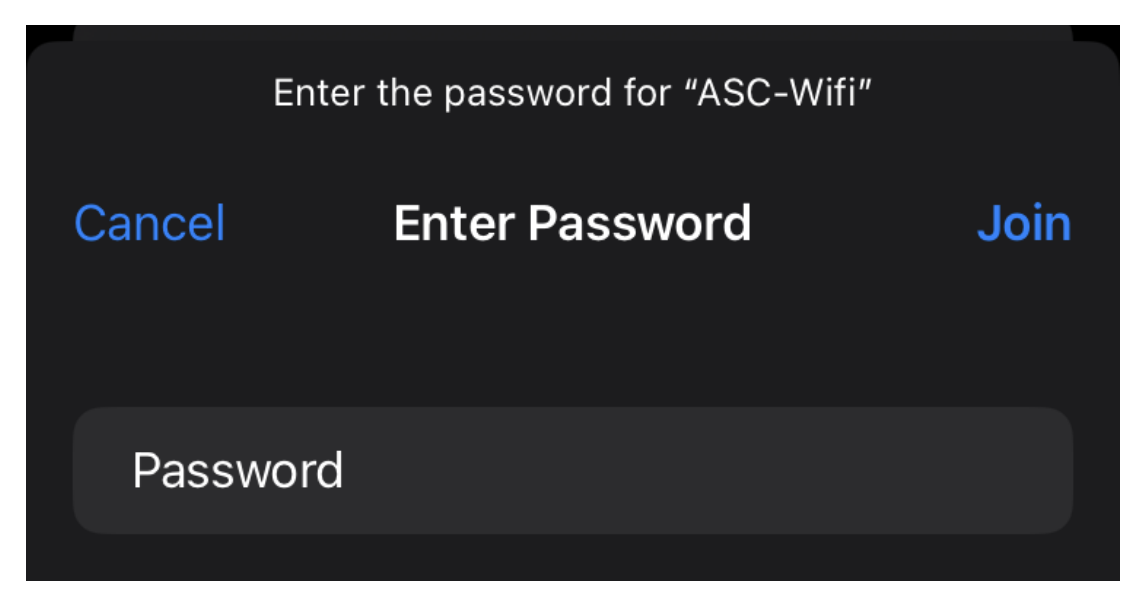